# Backloading Data Sync Collection Setup

I-Share institutions' backloading bibliographic data sync collections are set up in OCLC's WorldShare Metadata Collection Manager. The process of backloading holdings is described further in our <u>documentation</u>.

There are steps both your institution and CARLI will need to take to ensure your collection is enabled and functions as expected.

Institutions should:

1. **Identify two people as the main contacts** for your data sync collection and share their names, job titles, and email address with CARLI for collection setup. (Often, contacts will include your I-Share Technical Services contact and/or Cataloging contact).

Contacts need an OCLC Services account with Metadata services added. To request an account or add Metadata to an existing account, please follow OCLC's <u>instructions</u>.

- 2. Share with CARLI the frequency backloading should occur for your library: monthly (default), weekly, or daily.
- 3. Share one **9-digit cataloging authorization number** (beginning with 100) with CARLI for collection setup. Please do not share your password.
- 4. Review the configuration settings CARLI sets up using the recommended settings below. Please let CARLI know when you complete your review.

*Do not click the "Submit Collection" button* during your review. Once a collection is submitted, most of the settings will no longer be available to edit. Please only save any changes during your review by clicking *Save Progress* or *Save*.

5. In the Voyager Cataloging client, select "OK to export", then Save to DB on at least five bibliographic records to use as a test set. These 5 records should not yet have holdings set in WorldCat (described further below). Please share the bib ids and OCLC numbers for those records selected for your test with CARLI.

| CARLI will: |                                                                                                    |
|-------------|----------------------------------------------------------------------------------------------------|
| 1.          | Create your data sync collection and enter the initial collection settings for your review.                                                                           |
| 2.          | Complete a final review of your collection's settings.                                                                                                    |
| 3.          | Submit the collection to OCLC for their review.                                                                                                    |
| 4.          | Send your bibliographic records with "OK to export" selected to OCLC to test the collection configuration and send future records based on the frequency you specify. |
| 5.          | Use the returned processing report to confirm that the collection did indeed add your holdings to WorldCat.                                                           |
| 6.          | Remove CARLI access to receive data sync reports once the collection is operating as expected.                                                                        |

## *I. Two Institution-Level Settings in WorldShare Metadata Collection Manager on the Settings tab:*

| <b>()</b> | WorldSł         | nare®           |    |       |  |
|-----------|-----------------|-----------------|----|-------|--|
|           | Metadata        | Interlibrary Lo | an | Admin |  |
| 🕶 Co      | llection Mana   | iger            |    |       |  |
| Data      | a Sync Collec   | tion 👻          |    |       |  |
|           |                 |                 |    |       |  |
| Sea       | irch            |                 |    |       |  |
| A         | ctivity History |                 |    |       |  |
| A         | oprove Chang    | jes to          |    |       |  |
| Vi        | ew Recent C     | ollections      |    |       |  |
| C         | eate a Collec   | :tion           |    |       |  |
| Se        | ettings         |                 |    |       |  |
|           |                 |                 |    |       |  |
| ► My      | Files           |                 |    |       |  |

## 1. Select the OCLC Symbol blind.

| 🤣 WorldShare"                            |                                         |  |  |  |
|------------------------------------------|-----------------------------------------|--|--|--|
| Metadata Interlibra                      | ary Loan Admin                          |  |  |  |
| <ul> <li>Collection Manager</li> </ul>   | Settings                                |  |  |  |
| Data Sync Collection 👻                   | Save                                    |  |  |  |
|                                          | <ul> <li>OCLC Symbol</li> </ul>         |  |  |  |
| Search                                   | <ul> <li>Knowledge Base Data</li> </ul> |  |  |  |
| Activity History                         | <ul> <li>WorldCat Holdings</li> </ul>   |  |  |  |
|                                          | Proxy and Authentication                |  |  |  |
| Approve Changes to<br>Global Collections | <ul> <li>Provider Settings</li> </ul>   |  |  |  |
| View Recent Collections                  | ▶ Sharing                               |  |  |  |
| Create a Collection                      | <ul> <li>WorldCat Discovery</li> </ul>  |  |  |  |
|                                          | MARC Records                            |  |  |  |
| Settings                                 | ▶ Reports                               |  |  |  |
| My Files                                 | <ul> <li>Display Options</li> </ul>     |  |  |  |

Then, verify your institution's OCLC symbol is selected. If it is not, add your symbol, then click Save.

| WorldShare*              |                                                                                      |  |  |
|--------------------------|--------------------------------------------------------------------------------------|--|--|
| Metadata Interlibrary Lo | an Admin                                                                             |  |  |
| ✓ Collection Manager     | Settings                                                                             |  |  |
| Data Sync Collection 👻   | Save                                                                                 |  |  |
|                          | - OCLC Symbol                                                                        |  |  |
| Search                   | Your OCLC symbol will be used to maintain WorldCat holdings and output MARC records. |  |  |
| Activity History         | Refresh from WorldCat Registry                                                       |  |  |
| Approve Changes to       |                                                                                      |  |  |
| Global Collections       | OCLC Symbol                                                                          |  |  |
| View Recent Collections  | © None                                                                               |  |  |
| Create a Collection      |                                                                                      |  |  |

Example OCLC Symbol set for Parkland Community College

2. Select the **Reports** blind.

| WorldShare <sup>®</sup>                  |                                              |  |  |  |
|------------------------------------------|----------------------------------------------|--|--|--|
| Metadata Interlibrary Lo                 | oan Admin                                    |  |  |  |
| Collection Manager     Settings          |                                              |  |  |  |
| Data Sync Collection 👻                   | Save                                         |  |  |  |
|                                          | OCLC Symbol                                  |  |  |  |
| Search                                   | <ul> <li>Knowledge Base Data</li> </ul>      |  |  |  |
| Activity History                         | <ul> <li>WorldCat Holdings</li> </ul>        |  |  |  |
|                                          | <ul> <li>Proxy and Authentication</li> </ul> |  |  |  |
| Approve Changes to<br>Global Collections | Provider Settings                            |  |  |  |
| View Recent Collections                  | ▶ Sharing                                    |  |  |  |
| Create a Collection                      | WorldCat Discovery                           |  |  |  |
| Cottingo                                 | MARC Records                                 |  |  |  |
| seuligs                                  | ▶ Reports                                    |  |  |  |
| My Files                                 | <ul> <li>Display Options</li> </ul>          |  |  |  |

Then, verify or add the following settings:

| Receive Email Reports | Yes                                                                                                    |
|-----------------------|----------------------------------------------------------------------------------------------------|
| Authorization code    | 9-digit cataloging authorization number                                                                                                    |
| Report Types          | Data Sync Reports - Bibliographic Record Processing                                                                                                    |
| Email Addresses       | <ul> <li>two email contacts for your institution separated by a semi-colon</li> <li>CARLI contacts long20@uillinois.edu and fellows@uillinois.edu for setup confirmation and testing</li> </ul> |
| Report format         | <b>Excel</b> is selected during the setup and testing period.                                                                                                    |
| Received as           | <b>Email attachment</b> is selected during the setup and testing period.                                                                                                    |

Click **Save** to retain any changes.

| Receive Email Reports | <ul><li>● Yes</li><li>○ No</li></ul>                                                                                                    |
|-----------------------|----------------------------------------------------------------------------------------------------|
| Authorization Code*   |                                                                                                    |
| Report Types *        | <ul> <li>Records Reports</li> <li>WorldCat Holdings Reports</li> <li>Cataloging Partner Reports</li> <li>Data Sync Reports <ul> <li>Data Sync Records</li> <li>Data Sync Monthly Records</li> <li>Bibliographic Record Processing</li> </ul> </li> </ul> |
|                       | Elbliographic Record Processing Exceptions     LHR Processing     LHR Processing Exceptions                                                                                                    |
| Email Address(es)*    | email1@institution.edu; email2@institution.edu; long20@uillinois.edu; fellows@uillinois.edu                                                                                                    |
| Report Format         | <ul> <li>HTML</li> <li>Excel</li> </ul>                                                                                                    |
| Receive as            | <ul> <li>Email Attachment</li> <li>Hyperlink</li> </ul>                                                                                                    |

Example Data Sync Collection - Reports Blind

### II. Backloading Data Sync Collection Settings

To search for your Data Sync Collection, from the Collection Manager blind, select **Data Sync Collection**. Next, click the **Search** box.

| Ø | WorldS                          | hare"             |       |
|---|---------------------------------|-------------------|-------|
| 3 | Metadata                        | Interlibrary Loan | Admin |
| - | Collection Man                  | ager              |       |
| D | ata Sync Collec                 | tion 👻            |       |
| s | earch                           |                   |       |
|   | Activity History                | /                 |       |
|   | Approve Chan<br>Global Collecti | ges to<br>ons     |       |
|   | View Recent C                   | ollections        |       |
|   | Create a Colle                  | ction             |       |
|   | Settings                        |                   |       |

Then, select the highlighted Collection Name **Backloading Holdings**. (Migrated projects initially will have the former project id P00#### as the Collection Name.)

| oan Admin            |                 |                    |                   |                          |                        |                       |
|----------------------|-----------------|--------------------|-------------------|--------------------------|------------------------|-----------------------|
| Search: Keyword =    |                 |                    |                   |                          |                        |                       |
| Filter by Select     | ✓ Enter searc   | h terms            |                   | S Filter Reset           |                        |                       |
| Collection Napp      | Collection ID 💠 | Collection Type \$ | Collection Status | Translation Table Status | Last Updated           |                       |
| P002924              | 1012826         | Bibliographic      | In Progress       | None                     | 08/26/2016 12:17:17 PM | 06/30/2016 9:43:49 AM |
| Results 1 - 1 of 1 📿 |                 |                    |                   |                          |                        |                       |

Example Data Sync Collection Search Results

Six collection-level blinds will become available for your review:

- Properties
- Bibliographic Record Information
- Local Bibliographic Data Information
- MARC Record Output Information
- Comments
- Contact Information

| WorldShare*                |                                                          |  |  |
|----------------------------|----------------------------------------------------------|--|--|
| Metadata Interlibrary Loan | Admin                                                    |  |  |
| ▼ Collection Manager       | Collection ID: 1012826                                   |  |  |
| Data Sync Collection 👻     | Submit Collection Save Progress Make Default Collection  |  |  |
| Search                     | ► Properties                                             |  |  |
|                            | Bibliographic Record Information                         |  |  |
| Search: Keyword =          | <ul> <li>Local Bibliographic Data Information</li> </ul> |  |  |
| Collection ID: 1012826     | MARC Record Output Information                           |  |  |
|                            | Comments                                                 |  |  |
| Activity History           | Contact Information                                      |  |  |

Example of Six Data Sync Collection Blinds

1. Select the Properties blind and verify or add the following settings:

| Collection Name           | <b>Backloading Holdings</b> added. Migrated projects should have <b>parentheses</b> around the prepopulated <b>project ID</b> . |
|---------------------------|----------------------------------------------------------------------------------------------------|
| Collection ID             | This number is systematically populated. It is the new reference ID for your data sync collection.                              |
| Institution and<br>Symbol | System populated                                                                                                    |
| Group                     | No                                                                                                    |
| WMS Library               | No                                                                                                    |
| Collection type           | Bibliographic                                                                                                    |

| Original Data     | MARC                                                                                     |
|-------------------|------------------------------------------------------------------------------------------|
| Format            |                                                                                          |
|                   |                                                                                          |
| Use Record Status | No                                                                                       |
| for Processing    |                                                                                          |
|                   |                                                                                          |
| Default Data Sync | If this is your first data sync collection, it will automatically be set as the default. |
| Collection        |                                                                                          |
|                   |                                                                                          |
|                   | <the are="" four="" next="" populated.="" settings="" system=""></the>                   |
| Description       | This collection sets holdings only and should be set for OCN matching only. Data         |
| •                 | is sent from CARLI. < This information is also added in the Comments blind.>             |

Click **Save Progress** to save any changes.

| <ul> <li>Properties</li> </ul>   |                                                                                                    |
|----------------------------------|----------------------------------------------------------------------------------------------------|
| Collection Name *                | Backloading Holdings (P00####)                                                                        |
| Collection ID                    |                                                                                                    |
|                                  |                                                                                                    |
| Institution                      | Consortium of Academic and Research Libraries in Illinois                                             |
| Symbol                           | ILL                                                                                                   |
| Group                            | ⊖Yes ③                                                                                                |
|                                  | ● No                                                                                                  |
| WMS Library                      |                                                                                                    |
| Collection Type                  | Bibliographic                                                                                         |
| Original Data Format             |                                                                                                    |
| Onginal Data Pormat              | ♥ MARC<br>○ Non-MARC                                                                                  |
| Use Record Status for Processing | Ores                                                                                                  |
|                                  | ● No                                                                                                  |
| Default Data Sync Collection     | No                                                                                                    |
| Created                          | 12/22/2017 10:04:44 AM by Nicole Swanson                                                              |
| Collection Last Updated          | 12/22/2017 10:04:44 AM by Nicole Swanson                                                              |
| Collection Status                | None                                                                                                  |
| Collection Status Last Updated   | 12/22/2017 10:04:44 AM by Nicole Swanson                                                              |
|                                  | (100/500)                                                                                             |
| Description                      | This collection sets holdings only and should be set for OCN matching only. Data is sent fro m CARLI. |

Example Data Sync Collection – Properties blind

## 2a. Select the **Bibliographic Record Information** blind – **System** tab and verify or add the following:

| Initial Estimate for Record Count | 100                                                    |
|-----------------------------------|--------------------------------------------------------|
| System Name                       | Voyager Library (vendor Ex Libris, a ProQuest company) |
| Version                           | 9.1.1                                                  |
| OCLC Number Location              | 035\$a                                                 |
| Local System Number Location(s)   | 001                                                    |

| Collection ID: 1012826                               |                                                      |   |
|------------------------------------------------------|------------------------------------------------------|---|
| Submit Collection Save Progress Mak                  | ke Default Collection                                |   |
| Properties                                           |                                                      |   |
| <ul> <li>Bibliographic Record Information</li> </ul> |                                                      |   |
| Initial Estimate for Record Count *                  | 00                                                   |   |
| System Processing                                    |                                                      |   |
| Provider                                             |                                                      |   |
| System Name                                          | Voyager Library (vendor Endeavor Information Systems |   |
| Version                                              | 9.1.1                                                |   |
| OCLC Number Location(s)                              | Location 035 \$a - Tag 035 Subfield a 🔮 🖨            |   |
| Local System Number Location(s) *                    | Location 001 - Tag 001 Subfield 📀 👄                  |   |
| Local Bibliographic Data Information                 |                                                      |   |
| MARC Record Output Information                       |                                                      | _ |
| ► Comments                                           |                                                      |   |
| Contact Information                                  |                                                      |   |

Example Data Sync Collection – Bibliographic Record Information blind – System tab

2b. Then, select the **Processing** tab on the **Bibliographic Record Information** blind and verify or add the following:

| Yes             |
|-----------------|
| Νο              |
| Yes             |
|                 |
| No values added |
|                 |
|                 |
|                 |

Click **Save Progress** to save any changes.

| ► Properties                                              |                                                                                                    |
|-----------------------------------------------------------|----------------------------------------------------------------------------------------------------|
| - Bibliographic Record Information                        |                                                                                                    |
| Initial Estimate for Record Count * 100 System Processing |                                                                                                    |
| Limit Added Records to WorldCat Staging                   | © Yes ?<br>◎ No                                                                                                    |
| Replace Records in WorldCat                               | ©Yes ?<br>◎No                                                                                                    |
| Use Language of Cataloging (040 \$b) Field from Records   | This form field is relevant for institutions with a collection that has items that were primarily cataloged in a language other than English.<br>Yes ?<br>No |
| Default Language of Cataloging Code*                      | Select 👻                                                                                                    |

| Excluded Information for Fixed Fields    | For information that you want to exclude from processing, enter the location information (such as the Tag,<br>Type, Offset, or Length), the value that appears in that location, and the action that needs to be taken. |   |
|------------------------------------------|----------------------------------------------------------------------------------------------------|---|
|                                          | Tag Select     Type Select     Offset     Length       Condition     Exists        Value                                                                                                    | 0 |
|                                          | Reset                                                                                                    |   |
| Excluded Information for Variable Fields | For information that you want to exclude from processing, enter the location information (such as the Tag, Indicators, or Subfields), the value that appears in that location, and the action that needs to be taken.   |   |
|                                          | Tag Ind 1 Select  Ind 2 Select  Subfield Select  Condition Exists Value                                                                                                    | • |
|                                          | Action Select  Reset                                                                                                    |   |
|                                          |                                                                                                    |   |

Example Data Sync Collection – Bibliographic Record Information blind – Processing tab

**3. Local Bibliographic Data Information blind** – only populate this if your institution creates LBDs in OCLC (WorldCat Local Users for example).

**4**. Select the **MARC Record Output Information** blind and verify or adjust the Enable MARC Record Delivery setting:

| Enable MARC Record Delivery | No |
|-----------------------------|----|
|                             |    |

Click Save Progress to save any changes.

| Collection ID: 1012826                               |                                                                                                    |
|------------------------------------------------------|----------------------------------------------------------------------------------------------------|
| Submit Collection Save Progres                       | Make Default Collection                                                                                                    |
| <ul> <li>Properties</li> </ul>                       |                                                                                                    |
| Bibliographic Record Information                     | n                                                                                                    |
| <ul> <li>Local Bibliographic Data Informa</li> </ul> | ation                                                                                                    |
| <ul> <li>MARC Record Output Informatio</li> </ul>    | n                                                                                                    |
|                                                      |                                                                                                    |
| Enable MARC Record Delivery                          | O Yes                                                                                                    |
|                                                      | No                                                                                                    |
| Records Returned                                     | WorldCat Records 🚽                                                                                                    |
|                                                      | For WorldCat Records, go to the Settings panel in Collection Manager to select the OCLC symbol and enable MARC Record Delivery. |
|                                                      |                                                                                                    |
| Comments                                             |                                                                                                    |
| Contact Information                                  |                                                                                                    |

Example Data Sync Collection – MARC Record Output Information blind

## 5. On the **Comments** blind, verify or add the following comment(s):

| Торіс   | OCN Matching ONLY                                                                                          |
|---------|----------------------------------------------------------------------------------------------------|
| Comment | This collection sets holdings only and should be<br>set for OCN matching only. Data is sent from<br>CARLI. |
|         | (Please note in a comment if your library creates<br>LBDs as part of this project.)                        |

Click **Save Progress** to save any changes.

| Add Comment |                                                                                                    | ×       |
|-------------|----------------------------------------------------------------------------------------------------|---------|
| Topic *     | OCN Matching Only                                                                                      |         |
| User        | Nicole Swanson (10                                                                                     | 0/4000) |
| Comment *   | This collection sets holdings only and should be set for OCN matching only. Data is sen<br>from CARLI. | < >     |

Example Data Sync Collection – Add Comment window

Add

Close

6. The **Contact Information** blind should include the following:

| Two contacts for your institution |                                                                                                    |
|-----------------------------------|----------------------------------------------------------------------------------------------------|
| Two CARLI contacts                | <ul> <li>Nicole Swanson, CARLI Library Services<br/>Coordinator, long20@uillinois.edu</li> <li>Gordon Fellows, CARLI Senior Research<br/>Programmer, fellows@uillinois.edu</li> </ul> |

Add or remove contacts using the green or red buttons under the Action column.

#### Click Save Progress.

|   | Last Name | First Name | Title                          | Email Address         | Actio |
|---|-----------|------------|--------------------------------|-----------------------|-------|
|   | Swanson   | Nicole     | CARLI                          | long20@uillinois.edu  |       |
|   | Bishop    | Cliff      | Tech Services Librarian        | Clbishop@parkland.edu |       |
| - | Dossett   | Raeann     | Information Services Librarian | rdossett@parkland.edu | •     |

Example Data Sync Collection – Contact Information blind

### III. Five Test Records for Processing

As a final step, please click **OK to export**, then **Save to DB** on at least **five** of your bibliographic records in your Voyager Cataloging Client. These records should not yet have holdings set in OCLC Connexion. The **OK to export** setting is found on the **System** tab of bibliographic records.

| 🔶 File                             | Edit Rec              | ord Dis  | play Op     | tions Wi | ndow H | lelp       |         |            |     |
|------------------------------------|-----------------------|----------|-------------|----------|--------|------------|---------|------------|-----|
|                                    | . 🗐                   | <b></b>  | -())        |          |        | 4          | ð       | <b>%</b> 7 | \$  |
| New                                | Open                  | Save     | Search      | Headings | Titles | Save to DB | Get Bib | New Hidgs  | Get |
| MARC                               | System                | History  |             |          |        |            |         |            | _   |
| Owning Library: Training Master DB |                       |          |             |          |        |            |         |            |     |
|                                    | OK to e <u>x</u> port | <u> </u> |             |          |        |            |         |            |     |
|                                    | <no date=""></no>     | 💿 Ch     | hange to To | iday     |        |            |         |            |     |
| Last                               | set for:              |          | By:         |          |        | At         |         |            |     |
|                                    |                       |          |             |          |        |            |         |            |     |

Example Voyager Cataloging Client –OK to Export setting

Write down and save the bibliographic record IDs and OCLC numbers from your test records. Please share these with CARLI. After the backloading test records are processed, the test record IDs and OCLC numbers can be used in conjunction with your data sync collection's bibliographic record processing report to check that your holdings were indeed added to WorldCat.

### IV. Reviewing Cross-Reference Reports

When your backloading data sync collection processes, you should receive a report through email with the subject line: Bibliographic Record Processing Summary -- Data Synchronization. The report will be attached in an Excel file. Within 24 hours of receiving this email, you will have access to your cross-reference reports and possibly a detailed exception file for 90 days in WorldShare Metadata Collection Manager -- My Files – Downloads.

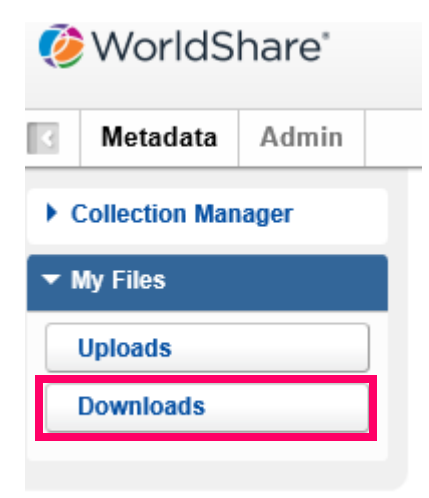

The results in My Files - Downloads can be filtered by Reports to help narrow the results.

| Downloads                                                                   |           |      |            |     |
|-----------------------------------------------------------------------------|-----------|------|------------|-----|
| Filter by Reports V Reset                                                   |           |      |            |     |
| Results 11 - 20 of 59 🦪                                                     |           |      |            | Row |
| File Name                                                                   | File Type | Size | Post Date  | •   |
| metacoll.ICE.datasync.1012635-1012635.D20171109.T010620313.xrefrpt.txt      | Reports   | 1 KB | 11/14/2017 |     |
| metacoll.ICE.datasync.1012635-1012635.D20171109.T010620313.unresxrefrpt.txt | Reports   | 4 KB | 11/14/2017 |     |

Report file names will begin with metacoll.XXX.datasync (where XXX is replaced with your threecharacter OCLC symbol) followed by your collection ID. Cross-reference report file names end with .xrefrpt.txt and unresolved cross-reference reports end with unresxrefrpt.txt. You may also receive a detailed exception file, bibdetailexcpt.1.mrc.txt, to assist you with any unresolved records. The files are easily read in Excel or WordPad, but we recommend avoiding basic Notepad since the column structure will be lost.

Cross-reference reports (.xrefrpt.txt) list your local Voyager bib ids sent to OCLC in the left column, and list the corresponding OCLC numbers that matched in the right column. Your institution's holdings were added to all of the WorldCat records represented by these OCLC numbers.

# Example of a Cross-Reference Report (xrefrpt.txt)

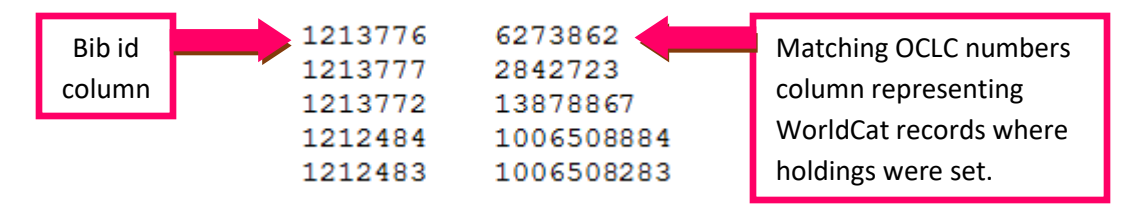

Unresolved cross-reference reports (unresxrefrpt.txt) list those records which did not match on existing WorldCat records and no holdings were added to indexed records in WorldCat. Instead, these records were added to WorldCat Staging and are available for review for 180 days before they are deleted by OCLC's processing. They can be reviewed in OCLC Connexion using the temporary OCLC numbers assigned in the report.

Your backloading profile should match only on OCLC numbers. If records are placed in an unresolved file, it is likely they lacked an OCLC control number. Please review any unresolved records since your holdings were not added to the appropriate WorldCat records. Often the best workflow is to search the bib id in your Voyager database to check for any OCLC numbers in the records that should have matched existing WorldCat records.

# Example of an Unresolved Cross-Reference Report (unresxrefrpt.txt)

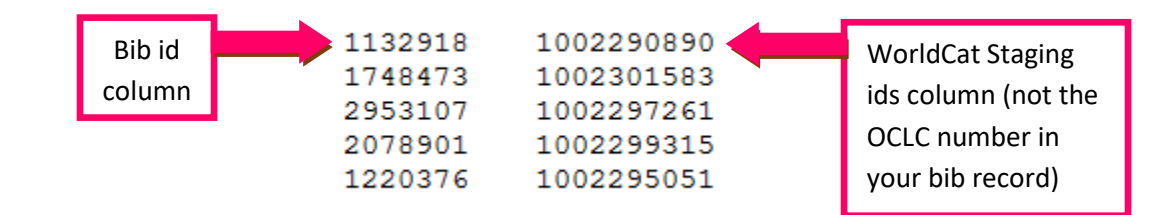

Using the bib ids listed in the left column of the unresxrefrpt.txt, search for the bibs in the Voyager Cataloging Client and check for any OCLC numbers.

|                                             | Voyager Cataloging - [Bib 1132918 : Concerto pour quatuor à cordes / |  |  |  |  |  |  |  |
|---------------------------------------------|----------------------------------------------------------------------|--|--|--|--|--|--|--|
|                                             | 🔶 File Edit Record Display Options Window Help                       |  |  |  |  |  |  |  |
|                                             |                                                                      |  |  |  |  |  |  |  |
|                                             | New Open Save Search Headings Titles Save to DB S                    |  |  |  |  |  |  |  |
| MARC System History                         |                                                                      |  |  |  |  |  |  |  |
| Suppress from OPAC                          |                                                                      |  |  |  |  |  |  |  |
| Leader 01447ccm a2200397 i 4500 00 <u>6</u> |                                                                      |  |  |  |  |  |  |  |
| 005: 20170830093511.0 007                   |                                                                      |  |  |  |  |  |  |  |
| 008 750423 t 1969 1969 fr l p zw            |                                                                      |  |  |  |  |  |  |  |
|                                             |                                                                      |  |  |  |  |  |  |  |
|                                             | Tag II I2 Subfield Data                                              |  |  |  |  |  |  |  |
| OCLC number                                 |                                                                      |  |  |  |  |  |  |  |
|                                             | 010 ∓a /3240/11                                                      |  |  |  |  |  |  |  |
| in bib record                               | 035 ‡a (OCoLC)on1000154972                                           |  |  |  |  |  |  |  |
|                                             |                                                                      |  |  |  |  |  |  |  |

If you receive unresolved records and believe these should have matched existing WorldCat records, please let us know at <a href="mailto:support@carli.illinois.edu">support@carli.illinois.edu</a>. We are tracking any issues (listed below) and will report them to OCLC.

If you plan to update unresolved records in your Voyager database by overlaying or adding OCLC numbers, please follow the safe bibliographic record replacement routine:

<u>https://www.carli.illinois.edu/products-services/i-share/cat/safebibrep</u> and suppress the records first, wait the appropriate amount of time, then make the change. This will ensure the changes will correctly be reflected in the I-Share Union Catalog.

### Issues reported:

9/19/2017: OCLC 10-digit control numbers are being discarded from data sync matching during backloading (note unresolved example above). As of 12/22/2017, OCLC continues to work on this issue.